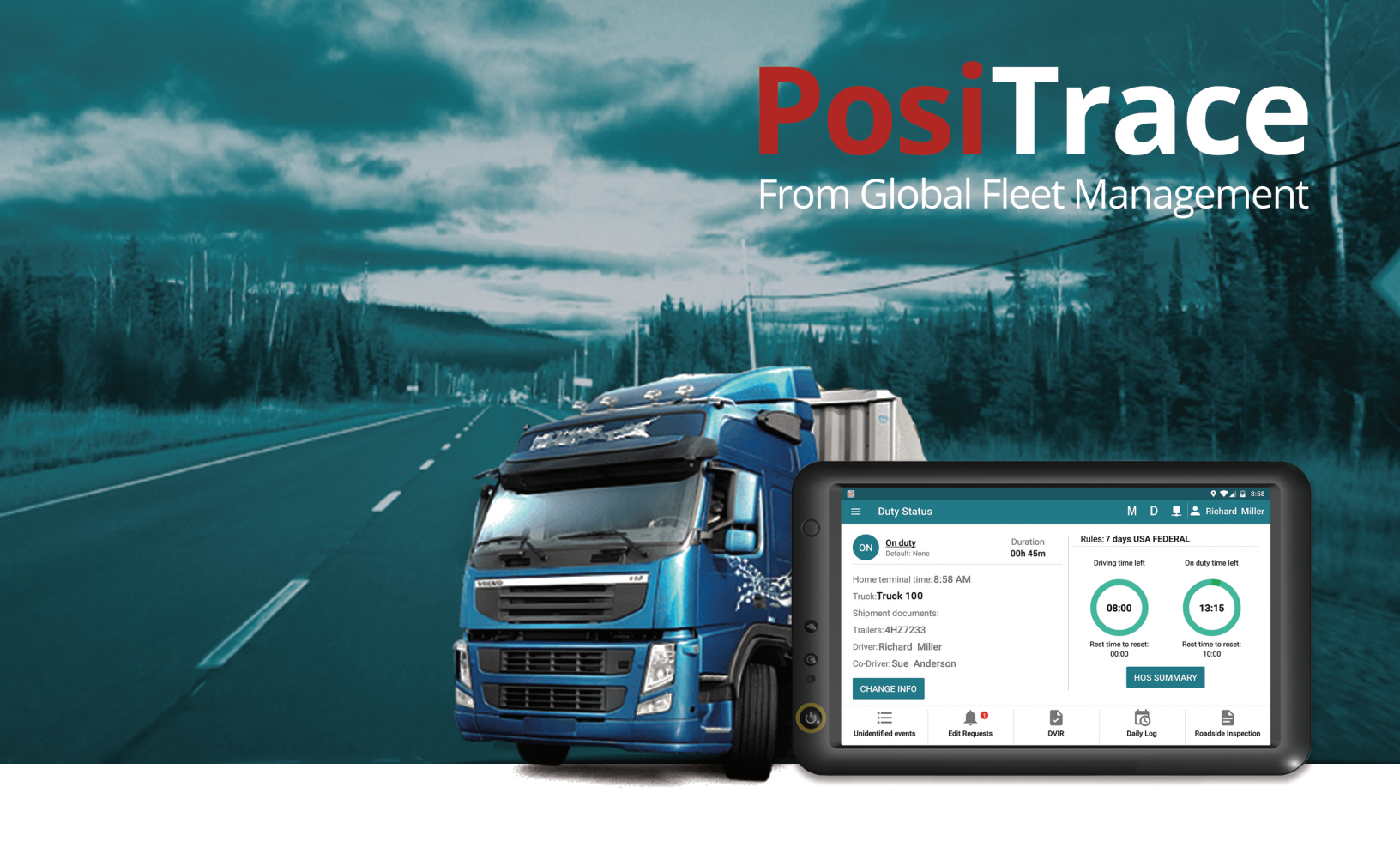

# **User Manual**

# PosiTrace ELD System

© Global Fleet Management 2018

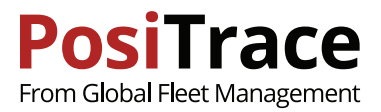

### Contents

| 1. Introduction                          |
|------------------------------------------|
| 2. Installation 4                        |
| 3. Authorization5                        |
| 4. Vehicle Connection Setup5             |
| 5. Main Screen 6                         |
| 6. Driver Information 8                  |
| 7. Plugging into the Vehicle             |
| 8. HOS                                   |
| 9. Automatic Recording 11                |
| 10. Malfunction & Data Diagnostic Events |
| 11. Unassigned Drive Time16              |
| 12. Editing Requests17                   |
| 13. Daily Logs History 17                |
| 14. Roadside Inspections 20              |
| 15. DVIR 22                              |
| 16. Driving (Co-Driver) 23               |
| 17. Settings 24                          |
| 18. Roadside Inspection Guide 25         |
| 19. Driver Quick Tips 26                 |

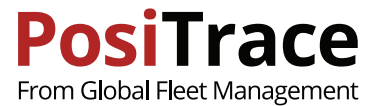

## **1. INTRODUCTION**

#### What is ELD?

An electronic logging device (ELD) as defined by the FMCSA 49 CFR part 395 regulations is a system installed in a commercial motor vehicle (CMV) that provides electronic logging of vehicle activities. This system is integrated within the CMV environment to detect its operation. The primary integration with the vehicle is through the engine control module (ECM) and the vehicle's diagnostics bus (J1939 CAN bus).

The ELD detects the CMV operation through the vehicle integration and logs vehicle movement as drive time by an authenticated driver or unidentified driver. The ELD also records other data related to the vehicle position and operation.

ELD enables the tracking of drivers' working hours by using the following statuses: DRIVING (D), ON DUTY (ON), OFF DUTY (OFF), YARD MOVES (YM), PERSONAL USE (PU), and SLEEPER BERTH (SB).

#### Which documents should every driver have?

Before working with ELD every driver should have the following documents:

- · User manual
- · Data transfer manual
- · Malfunction description manual
- · Blank RODS (records of duty statuses)

#### How does PosiTrace ELD System work?

To work with PosiTrace ELD System you need to have cellular adapter (PosiTracker|GX6) and a compatible tablet (Mobile Data Terminal/MDT)

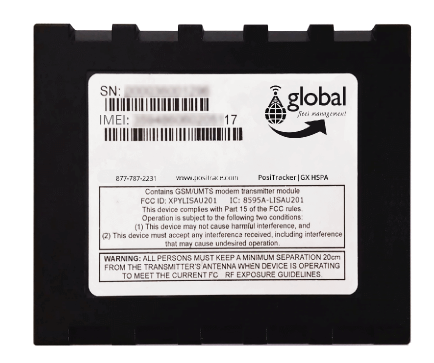

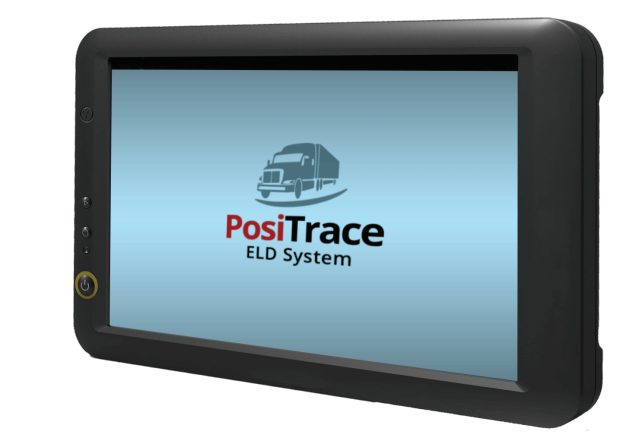

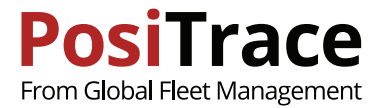

## 2. INSTALLATION

To install the ELD you must first plug the adapter into the vehicle, and setup the adapter to the system

#### Plugging in the PosiTracker|GX6

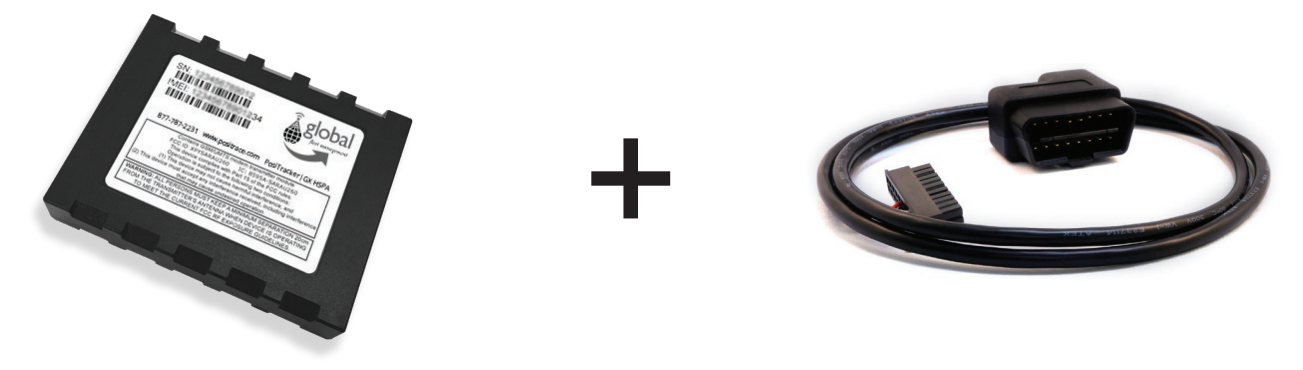

Use the OBDII cord to plug the PosiTracker | GX6 into the vehicle

#### Installing Software and Tablet Setup

To work with PosiTrace ELD System you need a 7" tablet or a smartphone, running installed Android 5 or higher. We recommend using the PosiTrace | MDT6 tablet, available from PosiTrace.

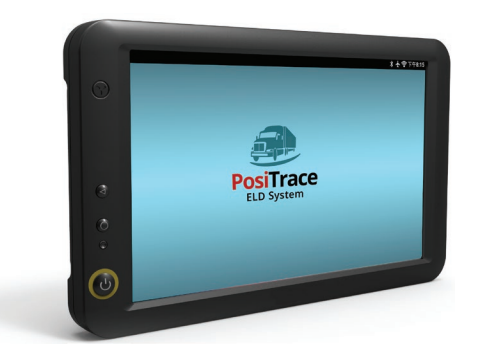

Make sure the tablet plugged in to the power supply and has access to the Internet. Then go to: https://play.google.com/store/apps/details?id=com.positrace.eld

and install PosiTrace ELD System from Google Play Market

PosiTrace ELD System supports two connection types:

- · Physical wire
- · Bluetooth wireless

To connect via wire requires a compatible wiring for between the PosiTracker | GX6 and the tablet

To use the Bluetooth connection turn Settings > Bluetooth > Enable > ON. In the list of available devices there should be the device with a name GENX\_000000XXXXXX, corresponding to the tracker. Please note, the ignition should be "on" to enable the tracker to work.

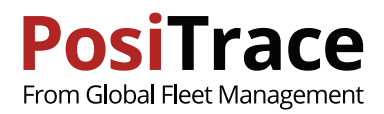

PosiTrace

## **3. AUTHORIZATION**

#### To use the PosiTrace ELD System you need login credentials

|       | PosiTrace        | ହ ♥∡ û 16:32     |
|-------|------------------|------------------|
| EMAIL | PASSWORD         | 0                |
|       |                  | FORGOT PASSWORD? |
|       | LOGIN            |                  |
|       | App version 1.01 |                  |

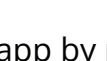

**.~J** 1 Launch the app by pressing

Make sure the tablet has an access to the internet, to allow authorization of settings and user information to be uploaded to the ELD device.

2 Logging into the app

Enter email and password, then touch LOGIN

If an invalid password is entered or the account is not fully setup, the app will display an error message.

After authorization, the app will prompt you to select an available role:

Driver: This user is the current driver and is operating the vehicle now, and all driving events will be registered to this user.

Co-Driver: when registering automatic events, this user will be marked as Co-Driver.

Guest: allows access to the system but the system will not consider the user a Driver or Co-Driver.

Note: On first launch the app offers to select a PosiTrace account with which the device is going to work

# 4. VEHICLE CONNECTION SETUP

|   |                                      | 9 💎 🖌 🖬 17:59 |
|---|--------------------------------------|---------------|
| × | Select Vehicle                       | ✓ SELECT      |
| ۲ | MAN TGL 12.180 4x2 BB<br>(DHT-330)   | Connected     |
| 0 | DAF LF55.220<br>(GBQ-7179)           | Disconnected  |
|   | TRACK 100<br>(lic. plate is unknown) | Disconnected  |
|   |                                      |               |
|   |                                      |               |
|   |                                      |               |

After authorization, if the app has not been previously setup to work with this vehicle, to setup process for the vehicle connection will be initiated. The screen will display a list of available vehicles to connect to. If the required vehicle is not in the list, refer to your manager.

If the settings for the tracker have been done correctly there will be "Connected" indicator in front of the vehicle.

| # | Possible causes of connection failure  | Solution                                                                                        |
|---|----------------------------------------|-------------------------------------------------------------------------------------------------|
| 1 | Wiring is not connected to the tracker | Check the wiring                                                                                |
| 2 | Tracker does not work                  | Check the tracker - a green lamp should light                                                   |
| 3 | Bluetooth is off                       | Turn Bluetooth on                                                                               |
| 4 | No corresponding device                | Go to Android Settings > Bluetooth, select GENX_0000XXXXXXX<br>connection, assign to the device |
| 5 | No connection                          | Launch the app once more to search for connection                                               |

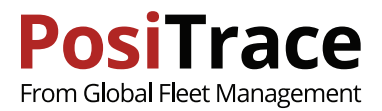

# **5. MAIN SCREEN**

After authorization the driver arrives at the main screen

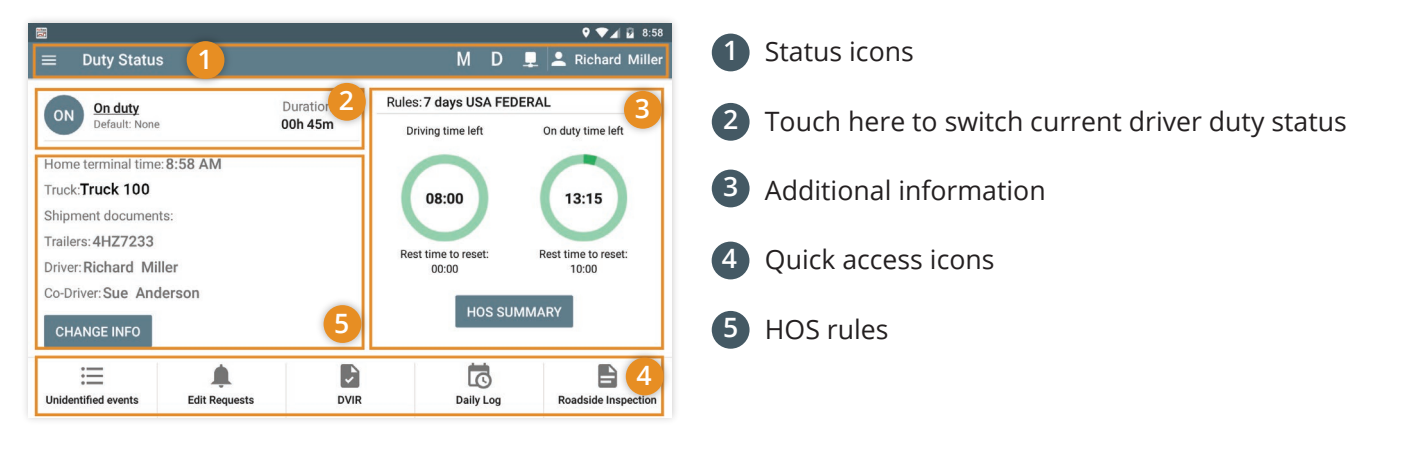

Note: if you have uncertified logs or DVIR reports the screen will show a warning message.

### Indicators

|   | Menu button                                                   | D Data Diagnostic event indicator                |
|---|---------------------------------------------------------------|--------------------------------------------------|
| Ε | Indicator that shows the driver is exempt from use of an ELD. | ■Connection indicator:■- Connected,■- Connected, |
| Μ | Malfunction event indicator                                   | Current user indicator                           |

### Change Duty status

Current driver duty status, the category of driving (Default: None, Personal Use, Yard Move) and the duration of this event will be displayed on the button.

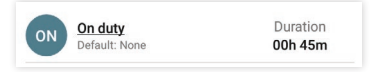

To change the duty status touch this button and select one of available statuses.

| <b>a</b>           |                            | 9 💎 🖌 🖬 18:38 |
|--------------------|----------------------------|---------------|
| imes Change Duty S | Status                     | ✓ CHANGE      |
| OFF                | SB D                       | ON            |
| Date               | 02/24/2018 9:38 AM         |               |
| Co-Driver          | Richard Miller             |               |
| Location           | 1ми CC3 CA Florence-Graham | ۲             |
| Odometer           | 139                        | MI            |
| Comment            | Enter Comment              |               |
|                    |                            |               |
|                    |                            |               |

Note: Special categories of driving Yard Moves and Personal Use are available only if the driver's settings have correspondent settings enabled by manager. Refer to manager if necessary.

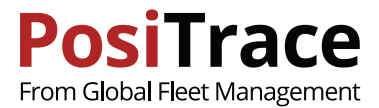

### **Trailer and Documents Setup**

| 3                          | 9 💎 🖌 😰 17:58                               |
|----------------------------|---------------------------------------------|
| ← Vehicle                  | M D 🖳 Richard Miller                        |
| Odometer Unit              | MI                                          |
| GPS                        | GOOD                                        |
| Location                   | 1mi NNW CA Florence-Graham (33.99, -118.25) |
| Connection                 | Disconnected                                |
| Ignition                   | Not set                                     |
| CONNECT TO ANOTHER VEHICLE | TRY TO CONNECT                              |
| Other                      |                                             |
| Trailers                   | 4HZ7233                                     |
| Shipment Documents         | Enter shipment document(s)                  |
|                            |                                             |

To add a trailer touch "Change Info" button and enter the trailer's number along with a comma-separated list of documents.

### Quick access buttons

| lcon                | Description                                                                                       |
|---------------------|---------------------------------------------------------------------------------------------------|
| Unidentified events | View Unidentified events: If events exist, the number by the icon tells you how many.             |
| Edit Requests       | View the list of Edit Requests: If there are requests, the number by the icon tells you how many. |
| DVIR                | View DVIR reports for the current day. The number by the icon tells how many reports for today.   |
| Daily Log           | View Daily Log for today                                                                          |
| Roadside Inspection | View Roadside Inspection screen and data upload                                                   |

### Main menu

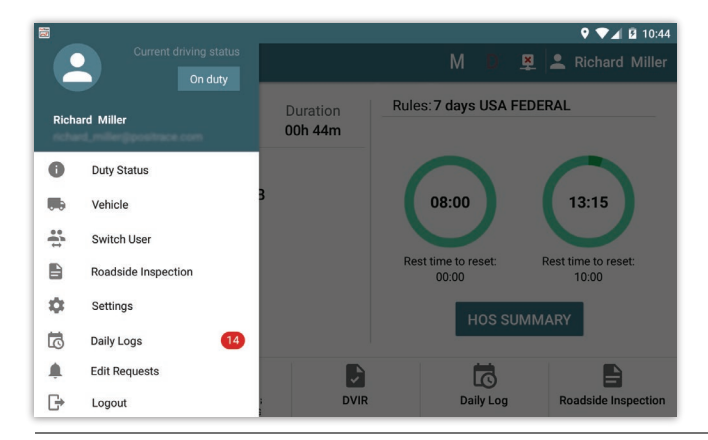

Main menu partially duplicates buttons on the main screen, but also provides access to additional functions.

Including:

- **Vehicle:** view info about the vehicle and the connection status.
- Switch User: user change or addition of co-driver.
- Settings: app settings.
- Logout: finish the current user work and send data to the PosiTrace server.

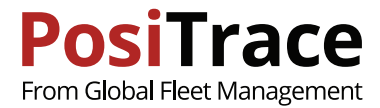

### **6. DRIVER INFORMATION**

To view information about the driver, touch the user icon 🔼 above-right on the screen.

| <b>a</b>   |             |                       | ଡ଼ ▼⊿ 🗎 11:50    | Security                                                   |
|------------|-------------|-----------------------|------------------|------------------------------------------------------------|
| ← Dri      | river Info  | M D 💻                 | 💄 Richard Miller | Security                                                   |
| User       |             |                       |                  | After user authorization, the app may ask for the password |
| Full name  | e           | Richard Miller        |                  | a second time when switching accounts between the driver   |
| Role       |             | Driver                |                  | and the co-driver. The driver may opt for a short PIN code |
| Start time | 9           | 00:00                 |                  | and enter it instead of the password. The PIN code does    |
| HOS rules  | s           | 7 days USA            |                  | not replace the password but is handy for some tasks.      |
| License n  | number      | 11234567              |                  |                                                            |
| License st | state       | CA                    |                  |                                                            |
| CHANG      | GE PIN CODE | ]                     |                  | CHANGE PIN CODE.                                           |
| Motor c    | arrier      |                       |                  |                                                            |
| Address    |             | Address 1,City Canada |                  | •••••• Information about the carrier.                      |
| Name       |             | Motor Carrier N 1     |                  |                                                            |
| Phone      |             | 8001234567            |                  | Note: You can change the carrier, if this is               |
| Email      |             | Not set               |                  | allowed by the dispatcher.                                 |
| Home te    | erminal     |                       |                  |                                                            |
| Time Zone  | ie          | America/Edmonton      |                  | Information on driver's Home Terminal                      |
| Address    |             | Address 1             |                  |                                                            |

# 7. PLUGGING IN TO THE VEHICLE

Vehicle Information Screen

| ≅<br>← Vehicle            | ¢ ∢∡ ն 17.58<br>M D 🖳 🔽 Richard Miller      | To view information about the vehicle and the connection status, go to the "Menu" and select the option "Vehicle". |
|---------------------------|---------------------------------------------|----------------------------------------------------------------------------------------------------|
| Current vehicle info      |                                             |                                                                                                    |
| Truck                     | MAN TGL 12.180 4x2 BB                       | The screen will display the operational information.                                                               |
| Power Unit Number         | DHT-330                                     |                                                                                                    |
| CMV VIN                   | 1G3AM69N3BR595242                           |                                                                                                    |
| Total Hours               | 0.00 h                                      | •••••• Setup the Odometer Unit. Use "KM" if the units are                                                          |
| Speed                     | 0 mi/h                                      | in kilometers.                                                                                                    |
| Odometer                  | 0 mi                                        |                                                                                                    |
| Odometer Unit             | MI                                          | Touch "Try to connect" if the connection with the                                                                  |
| GPS                       | GOOD                                        | vehicle is lost.                                                                                                   |
| Location                  | 1mi NNW CA Florence-Graham (33.99, -118.25) |                                                                                                    |
| Connection                | Disconnected                                | Note: FLD detects when the connection with the                                                                     |
| Ignition                  | Not set                                     | vehicle is lost and will try to restore it automati-                                                               |
| CONNECT TO ANOTHER VEHICL |                                             | cally.                                                                                                    |
| Other                     |                                             |                                                                                                    |
| Trailers                  | 4HZ7233                                     |                                                                                                    |
| Shipment Documents        | Enter shipment document(s)                  | connect ELD to another vehicle.                                                                                    |

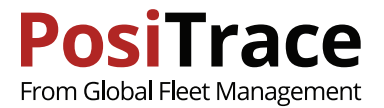

|   |                                    | 9 🕶 🖬 🖬 17:59 |
|---|------------------------------------|---------------|
| × | Select Vehicle                     | ✓ SELECT      |
| ۲ | MAN TGL 12.180 4x2 BB<br>(DHT-330) | Disconnected  |
| 0 | <b>DAF LF55.220</b><br>(GBQ-7179)  | Disconnected  |
| 0 | Dave driver<br>(6PYV308)           | Disconnected  |
|   |                                    | Disconnected  |
|   |                                    | Disconnected  |
|   |                                    | Disconnected  |
|   |                                    |               |
|   |                                    |               |

Discovery of connected vehicles

To connect ELD to the other vehicle go to the "Main menu" > "Vehicle" and touch "Connect to another vehicle".

Select the vehicle from the list shown

Note: The vehicles that cannot be connected to at the moment, are marked by the gray color.

*Note: the status of connection shows the possibility of connecting ELD to a vehicle.* 

### 8. HOS

Round timers show the available driver duty time on the right side of the screen.

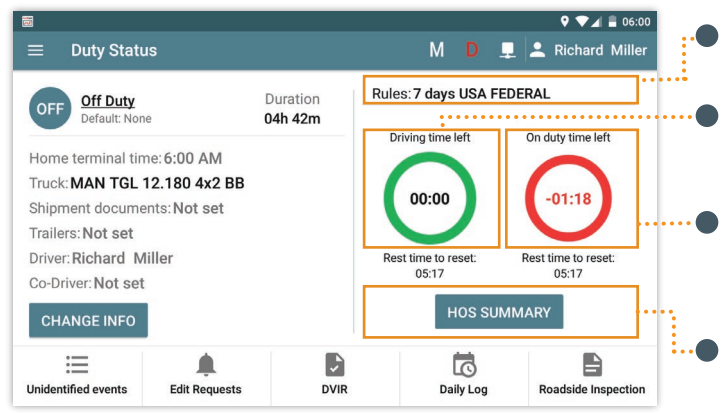

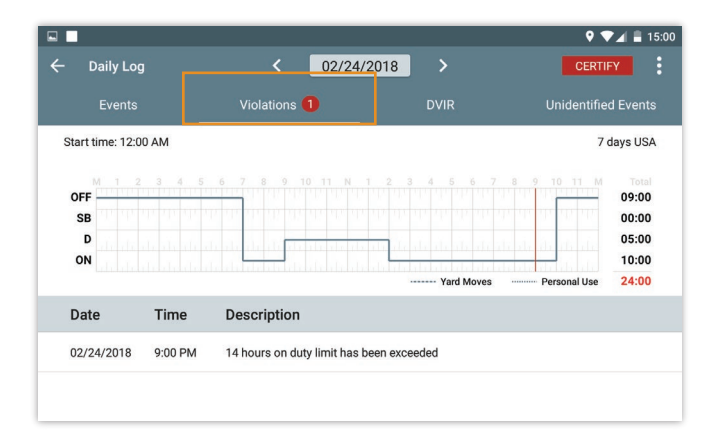

tRules: show the currently active rule

**Driving time left:** how much driving time is left for the current day. The time needed to rest before resetting timer is shown below.

**On Duty time left:** how much on duty time is left for the current day. The time needed to stay on duty before resetting timer is shown below.

Touch **HOS SUMMARY** to view the detailed HOS calculation.

All violations are fixed and displayed on Daily Log screen in the Violations tab.

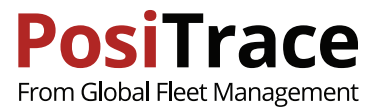

### **HOS Summary**

| 1                      |                  |                   |       | 9 💎 🖌 🖬 17:59    |
|------------------------|------------------|-------------------|-------|------------------|
| ← HOS Summa            | ry               | М                 | D 🚊   | 2 Richard Miller |
| Cycle Info             | Recap            | Timers            |       | Violations       |
|                        | 7 days US        | A FEDERAL         |       |                  |
| Start at               | 8:13 AM          | On duty limit     | 60:00 |                  |
| End at                 | Feb 27, 2018     | On duty remaining | 59:14 |                  |
| Home terminal time     | 8:59 AM          | Time to reset     | 34:00 |                  |
| Home terminal timezone | America/Edmonton |                   | ••••• | •••••            |
|                        | CHANGE           | RULE SET          |       |                  |

On the Cycle Info tab the current information is shown for the driver.

You might need to make sure that there no violations when crossing a border. In this case, you may need to change the HOS rule set in the App

#### •• Touch CHANGE RULE SET.

If the selected rules differ from assigned to you by the carrier, the name of that rule will be highlighted on the main screen.

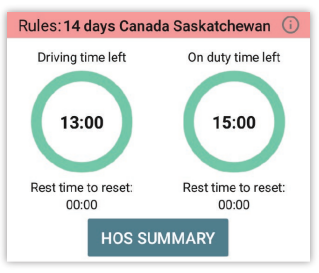

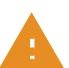

Attention: in the FMCSA reports there will be rules assigned to you by the carrier.

|   |                        |                 |                     |       | 9 💎 🖌 🖻 17:59       | On the Recap tab the amount of hours spent on duty                         |
|---|------------------------|-----------------|---------------------|-------|---------------------|----------------------------------------------------------------------------|
| ÷ | HOS Summary            |                 |                     | M D   | 👤 💄 Richard Miller  | • during the last few days.                                                |
|   | Cycle Info             | Recap           | Time                |       |                     | <br>                                                                       |
|   | Day                    | On duty driving | On duty not driving | Total | Today limit         | Note: the amount of days for calculation can be changed                    |
|   | Tuesday Feb 20, 2018   | 00:00           | 00:46               | 00:46 | Total hours on Duty | dependently on the selected rules.                                         |
|   | Monday Feb 19, 2018    | 08:00           | 02:00               | 10:00 | (7 days)            |                                                                            |
|   | Sunday Feb 18, 2018    | 07:00           | 01:30               | 07:30 | On duty remaining   | <br><ul> <li>The indicators to the right show available working</li> </ul> |
|   | Saturday Feb 17, 2018  | 08:30           | 04:30               | 12:30 | 13:13               | hours based on the selected HOS rules.                                     |
|   | Friday Feb 16, 2018    | 07:00           | 02:00               | 09:00 |                     |                                                                            |
|   | Thursday Feb 15, 2018  | 00:00           | 00:00               | 00:00 |                     |                                                                            |
|   | Wednesday Feb 14, 2018 | 00:00           | 00:00               | 00:00 |                     |                                                                            |

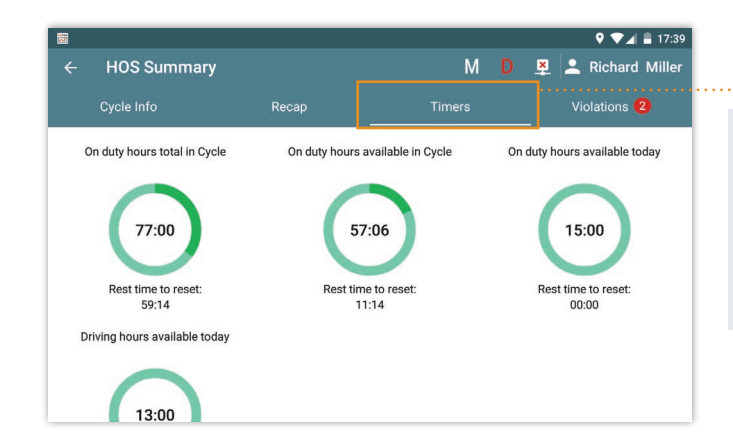

The timers which control the HOS rules are shown on this tab.

Note: the timer shows how much time is left before violation. The time left before the reset event is shown beneath the timer.

Note: The timer for which the driver has exceeded the limits are marked with red.

|            |          |                             |                        | 9 💎 🛋 🛢 17:47      |
|------------|----------|-----------------------------|------------------------|--------------------|
| ← HOS S    | Summary  |                             | M D                    | 🚊 💄 Richard Miller |
| Cycle Inf  |          | Recap                       | Timers                 | Violations 1       |
| Date       | Time     | Description                 | L                      |                    |
| 02/21/2018 | 12:41 AM | A driver cannot drive after | 15 hours working shift |                    |

The list of violations for the current driver's cycle is shown on this tab.

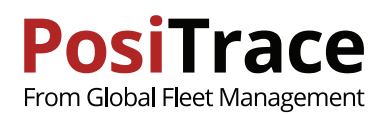

# 9. AUTOMATIC RECORDING

- Make sure that the correct **Shipment Documents** are provided
- · Make sure the list of trailers is correctly setup
- Make sure you do not violate HOS rules and you have enough driving hours

Note: if the round timers show negative time or their color has changed to red, do not start working - wait while **Rest time to reset** is 00:00 - the round timers will be reset.

| OFF        |                     |           | ON |     |
|------------|---------------------|-----------|----|-----|
| Yard Moves | Personal            | Use ····· |    | ] = |
| Date       | 02/15/2018 7:34 AM  |           |    |     |
| Co-Driver  | Not set             |           |    |     |
| Location   | 2mi N CA Mountain V | liew      | ۲  |     |
| Odometer   | 1000                |           | MI | :   |
| Comment    | Enter Comment       |           |    |     |

9 💎 🖌 😰 8:58 Duty Status M D 具 🚢 Richard Mille Rules: 7 days USA FEDERAL On duty Duration ON 00h 45m Driving time left On duty time left Home terminal time: 8:58 AM 08:00 13:15 Truck:Truck 100 Shipment documents Trailers: 4HZ7233 Rest time to reset: 00:00 Rest time to reset 10:00 Driver: Richard Miller Co-Driver: Sue Anderson := 5 6 Unidentified events Edit Requests Daily Log Roadside Inspec

If you are going to use vehicle under Special Driving Conditions, you must select the corresponding driving status before you start the trip.

- **Personal use** time of driving will be registered as Off Duty. When selecting this status you must enter enter comments.
- Yard Moves time of driving will be registered as On Duty. When selecting this status you must enter comments.

Note: no need to point out status Driving manually if there is a connection with vehicle. The status will be recorded automatically as soon as you start driving.

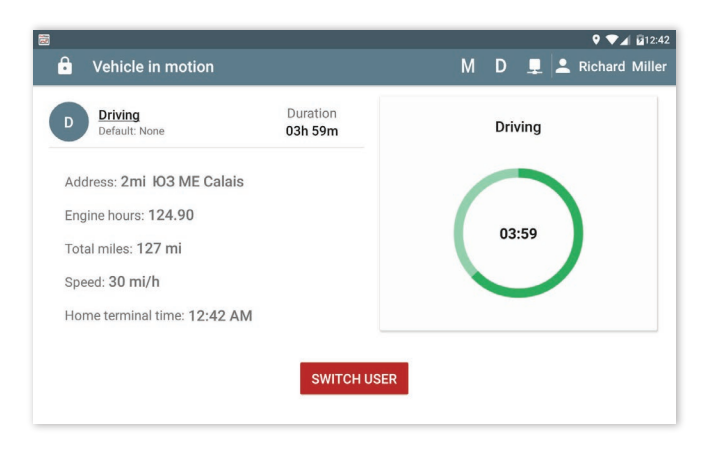

The app will automatically switch Duty Status to Driving if the speed of the vehicle is more than 5 mph - the screen of the driver will enter driving mode.

The remaining driving time is shown in the circle.

While the vehicle is in motion, the co-driver can view and edit their records. To do so touch "Switch user" and select the co-driver's account.

The button will be active if co-driver is authorized in the app before the start of driving.

When the speed of the vehicle is 0 mph and stays unchanged for 3 seconds, the screen will be unlocked.

| CM                                                                  |                                               |                                     |
|---------------------------------------------------------------------|-----------------------------------------------|-------------------------------------|
| Continue Driving?                                                   |                                               |                                     |
| Continue driving or change<br>response within 1 minute w<br>change. | status to ON duty n<br>rill result in automat | ot driving? No<br>ic driving status |
|                                                                     | CONTINUE                                      | CHANGE TO ON DUTY                   |

In 5 mins the driver will be prompted to change his working status to On Duty.

If the driver does not respond in 1 minute the working status will be changed automatically.

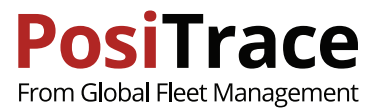

### **10. MALFUNCTION & DATA DIAGNOSTIC EVENTS**

The PosiTrace ELD System registers faults and diagnostic events in accordance with the requirements of the Federal Carrier Management (FMCSA). In accordance with FMCSA requirements, drivers and carriers are responsible for rectifying these problems.

#### Responsibility of the driver:

- The driver should pay attention to the occurrence of the malfunction and notify the carrier in writing within 24 hours.
- In the event of an ELD failure or lack of data on the ELD, the driver must restore the RODS records for the current 24 hours and the previous 7 days.
- $\cdot$  The driver must continue to maintain the RODS records until the ELD is aligned.
- During the checks, if the ELD device is not working properly, the driver is obliged to provide the security staff with manual log entries.

#### Responsibility of the carrier:

- Provide a complete user guide for operating the ELD device.
- Provide instructions with step-by-step instructions on how to transfer data to a security officer.
- Provide the driver with a description of the violations and the procedures for saving the records.
- Should correct the source of ELD violations within 8 days as received a notification of a malfunction from the driver.
- Provide the driver with paper forms for conducting RODS records, for a minimum of 8 days.

| Code | Туре                                 | Steps to fix                                                                                                    |
|------|--------------------------------------|----------------------------------------------------------------------------------------------------|
| 1    | Power Diagnostic                     | An ELD must monitor data it receives from the engine ECM or alternative<br>sources, its onboard sensors, and data record history to identify instances<br>when it may not have complied with the power requirements, in which<br>case, the ELD must record a power data diagnostics event for the<br>corresponding driver(s), or under the unidentified driver profile if no drivers<br>were authenticated at the time of detection.                                                                                                    |
|      |                                      | <ul> <li>How to fix:</li> <li>1. Check the diagnostic port of the vehicle.</li> <li>2. Check that the PosiTracker   GX6 is connected to the diagnostic port of the vehicle.</li> <li>3. Check for a connection between the PosiTracker   GX6 and the tablet.</li> <li>4. View the daily log and enter the missing information.</li> </ul>                                                                                                    |
| 2    | Engine Synchronization<br>Diagnostic | <ul> <li>An ELD required to establish a link to the engine ECM must monitor its connectivity to the engine ECM and its ability to retrieve the vehicle parameters and must record an engine-synchronization data diagnostics event when it no longer can acquire updated values for the ELD parameters required for records within 5 seconds of the need.</li> <li>How to fix: <ol> <li>Check the diagnostic port of the vehicle.</li> <li>Check that the PosiTracker   GX6 is connected to the diagnostic port of the vehicle.</li> <li>Check for a connection between the PosiTracker   GX6 and the tablet.</li> <li>View the daily log and enter the missing information.</li> </ol> </li> </ul> |

#### Data Diagnostic Events

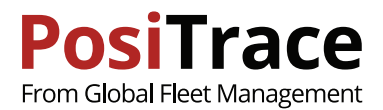

#### Data Diagnostic Events continuation

| 3 | Missing Data Elements<br>Diagnostic | If a new ELD event must be recorded at an instance when the ELD had<br>failed to acquire a valid position measurement within the most recent<br>elapsed 5 miles of driving, but the ELD has not yet set a positioning<br>compliance malfunction, the ELD must record the character "X" in both the<br>latitude and longitude fields, unless location is 88 entered manually by the<br>driver, in which case it must log the character "M" instead.<br>Under the circumstances listed in this paragraph, if the ELD event is due to<br>a change in duty status for the driver, the ELD must prompt the driver to<br>enter location manually. If the driver does not enter the location<br>information and the vehicle is in motion, the ELD must record a missing<br>required data element data diagnostic event for the driver.<br>How to fix:<br>1. Check the diagnostic port of the vehicle<br>2. Check that the PosiTracker   GX6 tracker is connected to the diagnostic |
|---|-------------------------------------|----------------------------------------------------------------------------------------------------|
|   |                                     | port of the vehicle<br>3. Check for a connection between the PosiTracker   GX6 and the tablet<br>4. Check the GPS settings in the tablet<br>5. Check that the vehicle meets the requirements of FMCSA and the                                                                                                    |
|   |                                     | 6. View the daily log and enter the missing information                                                                                                    |
| 4 | Data Transfer<br>Diagnostic         | If the monitoring mechanism fails to confirm proper in-service operation of<br>the data transfer mechanism(s), an ELD must record a data transfer data<br>diagnostic event and enter an unconfirmed data transfer mode.                                                                                                    |
|   |                                     | How to fix:<br>1. Check availability of internet<br>2. Make sure the USB drive is functional                                                                                                    |
| 5 | Unidentified Driver<br>Diagnostic   | If more than 30 minutes of driving in a 24-hour period show unidentified driver on the ELD, the ELD must detect and record an unidentified driving records data diagnostic event and the data diagnostic indicator must be turned on for all drivers logged in to that ELD for the current 24-hour period and the following 7 days. (c) An unidentified driving records data diagnostic event can be cleared by the ELD when driving time logged under the unidentified driver profile for the current 24-hour period and the previous 7 consecutive days drops to 15 minutes or less.                                                                                                    |
|   |                                     | How to fix:<br>1. View the driving time and assign unidentified driving time                                                                                                    |

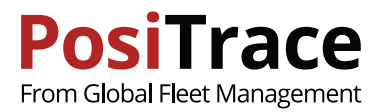

### **Malfunction Events**

| Code | Name                                     | Description                                                                                                    |
|------|------------------------------------------|----------------------------------------------------------------------------------------------------|
| Р    | Power Malfunction                        | <ul> <li>An ELD must set a power compliance malfunction if the power data diagnostics event indicates an aggregated in-motion driving time understatement of 30 minutes or more on the ELD over a 24-hour period across all driver profiles, including the unidentified driver profile.</li> <li>How to fix: <ol> <li>Check the diagnostic port of the vehicle</li> <li>Check that PosiTracer   GX6 is connected to the diagnostic port of the CMV</li> <li>Check for a connection between the PosiTracker   GX6 and the tablet</li> <li>View the daily log and enter the missing information</li> </ol> </li> </ul> |
| E    | Engine<br>Synchronization<br>Malfunction | <ul> <li>An ELD must set an engine synchronization compliance malfunction if connectivity to any of the required data sources is lost for more than 30 minutes during a 24-hour period aggregated across all driver profiles, including the unidentified driver profile.</li> <li>How to fix: <ol> <li>Check the diagnostic port of the vehicle</li> <li>Check that PosiTracker GX6 is connected to the diagnostic port of the CMV</li> <li>Check for a connection between the PosiTracker GX6 and the tablet</li> <li>View the daily log and enter the missing information</li> </ol> </li> </ul>                   |
| Т    | Timing Malfunction                       | The ELD must periodically cross-check its compliance with the requirement<br>with respect to an accurate external UTC source and must record a timing<br>compliance malfunction when it can no longer meet the underlying<br>compliance requirement.<br>How to fix:<br>1. Check that the date and time in the tablet are set correctly<br>2. View the daily log and enter the missing information                                                                                                    |
| R    | Data Recording<br>Malfunction            | <ul> <li>An ELD must monitor its storage capacity and integrity and must detect a data recording compliance malfunction if it can no longer record or retain required events or retrieve recorded logs that are not otherwise catalogued remotely by the motor carrier.</li> <li>How to fix: <ol> <li>Start filling in the RODS records manually.</li> <li>Clean the internal memory of the device.</li> </ol> </li> </ul>                                                                                                    |

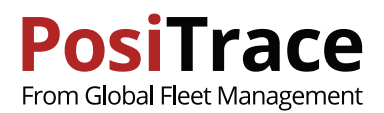

#### Malfunction Events continuation

| L | Position<br>Malfunction      | ELD records requiring location information must use the last valid position measurement and include the latitude/longitude coordinates and distance traveled, in miles, since the last valid position measurement.                                                                                                    |
|---|------------------------------|----------------------------------------------------------------------------------------------------|
|   |                              | An ELD must monitor elapsed time during periods when the ELD fails to<br>acquire a valid position measurement within 5 miles of the vehicle's<br>movement. When such elapsed time exceeds a cumulative 60 minutes<br>over a 24 hour period, the ELD must set and record a positioning<br>compliance malfunction.                                                      |
|   |                              | How to fix:                                                                                                    |
|   |                              | <ol> <li>Verify that the GPS module in the tablet is set up correctly and turned<br/>on.</li> </ol>                                                                                                    |
|   |                              | 2. View the daily log and enter the missing information                                                                                                    |
| S | Data Transfer<br>Malfunction | (a) An ELD must implement in-service monitoring functions to verify that<br>the data transfer mechanism(s) are continuing to function properly. An<br>ELD must verify this functionality at least once every 7 days.These<br>monitoring functions may be automatic or may involve manual steps for<br>a driver.                                                       |
|   |                              | (c) After an ELD records a data transfer data diagnostic event, the ELD<br>must increase the frequency of the monitoring function to check at least<br>once every 24-hour period. If the ELD stays in the unconfirmed data<br>transfer mode following the next three 90 consecutive monitoring<br>checks, the ELD must detect a data transfer compliance malfunction. |
|   |                              | How to fix:<br>1. Check availability of Internet.                                                                                                    |

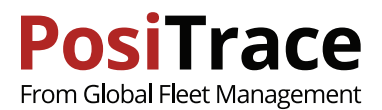

### **11. UNASSIGNED DRIVE TIME**

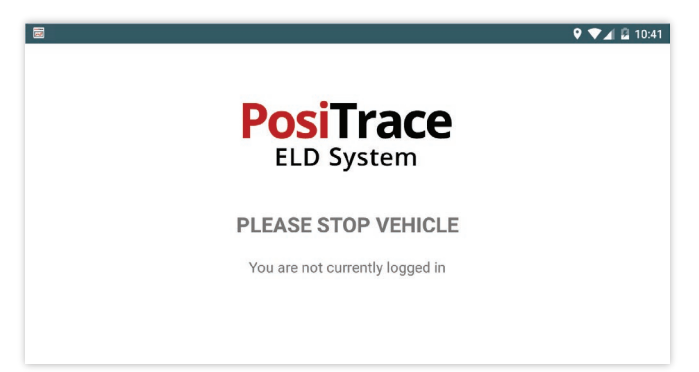

If ELD detects that the vehicle starts moving but there is no registered driver in the system, a screen will request the vehicle be stopped, and authorization be completed.

As soon as the driver is authorized in the system, if the driving time is fixed, they will be shown a message about the presence of unidentified events.

#### **Accepting Unidentified Events**

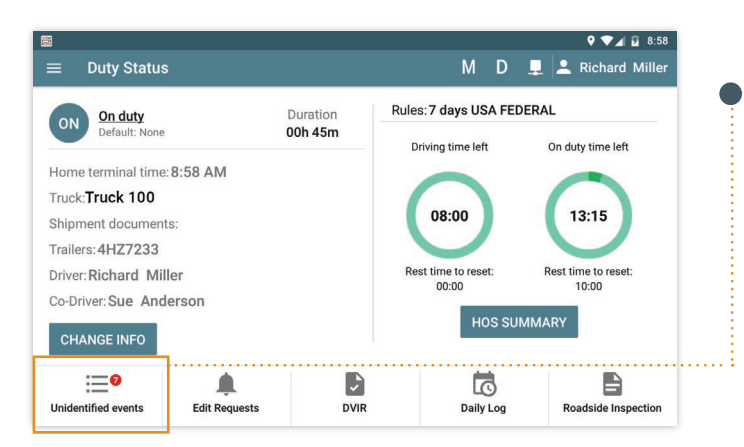

| <b>X</b> |            |           |          |          |                      |   |     | 🔍 🛡 🖌 🖻 11:11  |
|----------|------------|-----------|----------|----------|----------------------|---|-----|----------------|
| ÷        | - Unide    | ntified [ | Driver E | vents    | М                    | D | ₽ 4 | Richard Miller |
|          | Date       | Time      | Event    | Duration | Address              |   |     | Actions        |
|          | 02/26/2018 | 3:45 AM   | Driving  | 00h45m   | 9 mi BЮB NY New York |   |     | :              |
|          | 02/26/2018 | 1:41 AM   | Driving  | 00h 30m  | 9 mi BЮB NY New York |   |     | :              |

| Touch "Unidentified | events", | to | view | the | window | with |
|---------------------|----------|----|------|-----|--------|------|
| the list of events. |          |    |      |     |        |      |

**Touch** and in the menu select "Accept".

| ) | Review  | the  | detail   | information    | about     | the   | event   | and |
|---|---------|------|----------|----------------|-----------|-------|---------|-----|
|   | Touch " | Acce | pt" to a | assign the eve | ent to th | ne cu | rrent u | ser |

or touch  $\times$  to cancel the action.

| ✓ ACCEPT |
|----------|
|          |
|          |
|          |
|          |
|          |
|          |
|          |
|          |
|          |
|          |

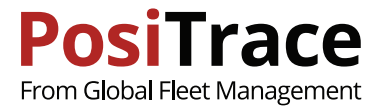

### **12. EDITING REQUESTS**

There are situations when the dispatcher wants to insert additions or corrections into the logs. In this case all corrections will be marked as Request and will require confirmation from the driver.

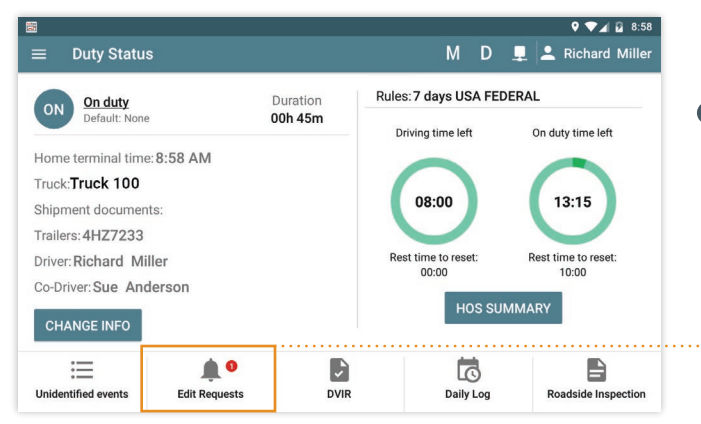

|                                       |                       | ♥ ♥⊿ 🛙 14                        |
|---------------------------------------|-----------------------|----------------------------------|
| Resolve editing request               |                       | 🖉 REJECT 🛛 🗸 ACCEI               |
| Changed by: Test Admin<br>Annotation: |                       | Show only edited items           |
| On duty                               | Origin                | Edited                           |
| Trailers                              |                       |                                  |
| Shipment Documents                    |                       | Doc1, Doc2                       |
| Power Unit Number                     | MAN TGL 12.180 4x2 BB | DHT-330) DAF LF55.220 (GBQ-7179) |
| Odometer                              | 139                   | 139                              |
| Driver                                | Richard Miller        | Richard Miller                   |
| Co-Driver                             |                       |                                  |

If driver has edit requests, the main screen will show the indicator

Click on "Edit Requests" to see these fixes

| Date       | Time    | Event   | Changed by | Annotation |  |         |
|------------|---------|---------|------------|------------|--|---------|
| 02/26/2018 | 3:02 AM | On duty | Test Admin |            |  | RESOLVE |

Touch **REJECT** to reject corrections or **ACCEPT** to accept the corrections

Touch **"Show only edited items"** to view only the fields in which corrections were done.

Note: the day in which the correction is done demands recertification.

# **13. DAILY LOGS HISTORY**

The driver can view the history of his records. The driver must certify all previous days except for the last 24 hours.

To view the history, open app Menu and go to the Daily Logs.

| <b>a</b>     |         |            |      |               | ۰                      | ▼⊿ 🖻 18:07  |
|--------------|---------|------------|------|---------------|------------------------|-------------|
| ← Daily Logs |         |            |      |               | M D 🚊 🚨 Ric            | hard Miller |
| Date         | On Duty | Violations | DVIR | Edit Requests | Status:                |             |
| Feb 20, 2018 | 00:53   | None       | 1    | None          | -                      | >           |
| Feb 19, 2018 | 11:00   | 0          | 2    | None          | Requires Certification | >           |
| Feb 18, 2018 | 00:00   | None       | 0    | None          | Certified              | >           |
| Feb 17, 2018 | 00:00   | None       | 0    | None          | Certified              | >           |
| Feb 16, 2018 | 00:00   | None       | 0    | None          | Certified              | >           |
| Feb 15, 2018 | 00:00   | None       | 0    | None          | Certified              | >           |

The screen shows:

- **On duty:** number of hours worked per day (On Duty driving + On duty not driving)
- · Violations: presence of HOS violations
- DVIR: amount of DVIR reports per every day
- Edit Request: amount of editing requests from the dispatcher

Note: for a detailed view, click on the interesting one.

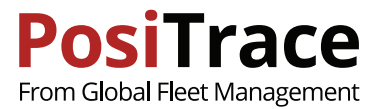

#### **Editable requests**

| ≣<br>← Da                | aily Log                                  | < Feb 19, 2018              | •          | ♥ ♥∡ 🖬 18:20<br>CERTIFY                                | •••• | Select a day in which the correction is needed.                                            |
|--------------------------|-------------------------------------------|-----------------------------|------------|--------------------------------------------------------|------|--------------------------------------------------------------------------------------------|
| Start ti                 | Events<br>me: 12:00 AM                    | Violations                  | DVIR       | Unidentified Events<br>7 days USA<br>8 9 10 11 M Total |      | Note: use the indication arrows next to the date to switch to viewing logs for other days. |
| OFF<br>SB<br>D<br>ON     |                                           |                             | Yard Moves | 13:00<br>00:00<br>07:10<br>03:50<br>                   |      | Find the required event in the list of events under the graph.                             |
| + ADD<br>4:00 PM<br>036A | Off Duty 08h 00<br>9 1mi NNW CA           | m Driver<br>Florence-Graham |            | Show all events                                        |      | Touch <b>"Show all events"</b> to display all ELD events.                                  |
| <b>11:50 A</b><br>0368   | M Driving 04h 10n<br>M 9 1mi NNW CA       | Driver<br>Florence-Graham   |            | Edit                                                   |      | Touch the action button under the record.                                                  |
| <b>10:00 A</b><br>0367   | M On duty 01h 50<br>1mi NNW CA<br>comment | n Driver<br>Florence-Graham |            | Record Details                                         |      | Select the item to <b>Edit.</b>                                                            |
| 7:00 AN                  | Driving 03h 00r<br>O 1mi NNW CA           | Driver<br>Florence-Graham   |            | 0<br>0<br>0                                            |      |                                                                                            |
| 5:00 AN                  | On duty 02h 00<br>1 02h 00                | n Driver<br>Florence-Graham |            | *                                                      |      |                                                                                            |

Note: if you want to comment event without making corrections select "Annotate" item. In the opening dialog enter comments and touch "Done" button.

Note: To get the detail view for the event, select "Record Details" item from the menu.

|                           |                                            |                              | 9 💎 🖌 💆 15:0      |
|---------------------------|--------------------------------------------|------------------------------|-------------------|
| Edit Driver Event         | 1                                          |                              | ✓ SAVE            |
|                           | 02/26/2018                                 |                              |                   |
| M 1 2 3 4 5 6             |                                            |                              | M Total           |
| OFF SB                    | a di ali ali ali ali ali ali ali ali a     | te als als als dis dis die a | - 20:51<br>00:00  |
| D                         |                                            |                              | 00:08             |
| ON Land                   | يلينيلينا براينا علينا مراينا براينا ع<br> | Yard Moves Personal U        | 03:00<br>se 24:00 |
|                           |                                            |                              |                   |
| OFF                       | SB D                                       | ON                           |                   |
| Yard Moves                | Personal Use                               | 2                            |                   |
| Time                      | 3:23 AM                                    | 3 .                          |                   |
| Location                  | 9mi ESE NY New York                        | 4                            |                   |
| Vehicle                   | MAN TGL 12.180 4x2 BB                      | 5 .                          |                   |
| Motor carrier             | MC2                                        | 6 -                          |                   |
| Odometer                  | 139                                        | <b>7</b> ¢                   |                   |
| Trailer(s)                | Enter trailer(s) license                   | 8 ⊨                          |                   |
| Shipping Documents Number | Enter a document number                    | 9 😑                          |                   |
| Annotation                | Enter an annotation                        | 10 ≔                         |                   |

Edit Driver Event:

- **1** Touch **Save** to save corrections or  $\times$  to cancel the changes.
- 2 Change the working status if it is not correct.
- **B** Edit the time of the event.
- ${ \ensuremath{ \bullet} }$  Point out the location/address. To get the current coordinates, touch  ${ \scriptsize \textcircled{ \bullet} }$
- G Change vehicle.
- **6** Change the carrier, if the driver account is setup to work with a number of carriers.
- **\bigcirc** Edit the odometer data. Touch  $\diamondsuit$  to get data from the PosiTrace server.
- Enter the trailer's number if you have used it. Touch = to view previously entered values.
- Enumerate documents separated by the comma. Touch = to view previously entered values
- O Add comments to the entered corrections.

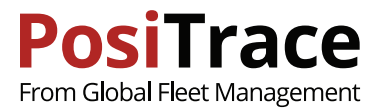

### **Day Certification**

|              |         |            |      |               | Q 🗢                    | A 🛛 18:07  |
|--------------|---------|------------|------|---------------|------------------------|------------|
| ← Daily Logs |         |            |      |               | M D 💻 🚢 Richa          | ard Miller |
| Date         | On Duty | Violations | DVIR | Edit Requests | Status:                |            |
| Feb 20, 2018 | 00:53   | None       | 1    | None          | -                      | >          |
| Feb 19, 2018 | 11:00   | 0          | 2    | None          | Requires Certification | >          |
| Feb 18, 2018 | 00:00   | None       | 0    | None          | Certified              | >          |
| Feb 17, 2018 | 00:00   | None       | 0    | None          | Certified              | >          |
| Feb 16, 2018 | 00:00   | None       | 0    | None          | Certified              | >          |
| Feb 15, 2018 | 00:00   | None       | 0    | None          | Certified              | >          |

9 🛡 🖌 🖡 Feb 19, 2018 CERTIFY Start time: 12:00 AM 7 days USA 13:00 OFF SB 00:00 D 07:10 ON 03:50 24:00 + ADD EVENT Show all events Off Duty 08h 00m Drive 4:00 PM .... 9 1mi NNW CA Florence-Graham Edit Driving 04h 10m Driver 11:50 AM 9 1mi NNW CA Florence-Graham Annotate

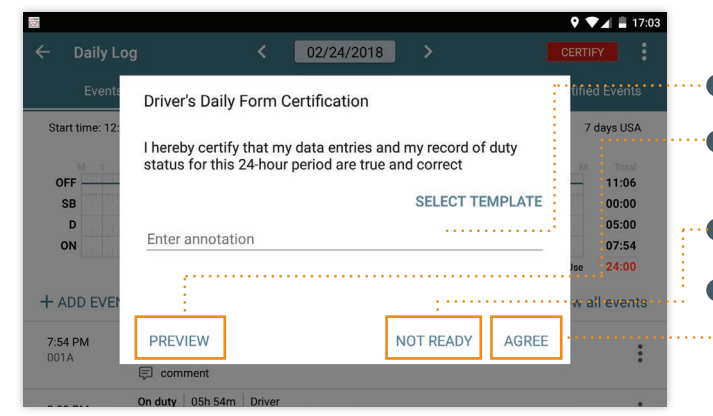

9 💎 🖌 🗳 17:25 Daily Log 02/24/2018 Start time: 12:00 AM 7 days USA OFF 11:06 00:00 SB D 05:00 07:54 ON 24:00 Yard Moves Personal Use

After the driver looked through the events for the day and is not going to enter changes, the driver may fix events for the day by certification.

Note: If Daily Logs correction, new events or comments have been added it should be certified once more.

To start certification, go to the daily logs list (Menu > Daily Logs) and select the day which should be certified.

Make sure that all data for the selected day is correct.

Note: to switch between the days, use calendar at the top of the page

Touch "CERTIFY" button.

Check that all entered data is correct.

Add comments if needed

Touch PREVIEW to preview data on the screen in the printed form.

Touch AGREE if you agree.

Touch **NOT READY** if you need to stop certification and make corrections

**CERTIFY button** becomes inactive and changes to read "CERTIFIED".

Note: in the list of events there will be a record with the time of certification. It is the system record so it is visible only if **"Show all events"** filter is on.

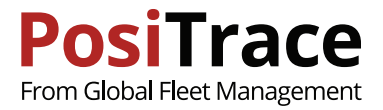

# **14. ROADSIDE INSPECTIONS**

| ≡ Duty Status           |               |          | M                          | D     | 🖵 볼 Richard Miller           |
|-------------------------|---------------|----------|----------------------------|-------|------------------------------|
| ON On duty              |               | Duration | Rules: 7 days US           | A FED | ERAL                         |
| Default: None           |               | 00h 45m  | Driving time left          |       | On duty time left            |
| Home terminal time: 8   | :58 AM        |          | -                          |       |                              |
| Truck: <b>Truck 100</b> |               |          |                            |       |                              |
| Shipment documents:     |               |          | 08:00                      |       | 13:15                        |
| Trailers: 4HZ7233       |               |          |                            |       |                              |
| Driver: Richard Mille   | r             |          | Rest time to rese<br>00:00 | t     | Rest time to reset:<br>10:00 |
| Co-Driver: Sue Ande     | rson          |          | но                         | S SUN | MMARY                        |
| CHANGE INFO             |               |          |                            |       |                              |
| :=                      | Û.            | ×        |                            | 3     |                              |
| Unidentified events     | Edit Requests | DVIR     | Daily                      | Log   | Roadside Inspection          |

Select one of the options to transmit the data:

- **Review:** displays the report in a suitable way on the tablet screen.
- **2 USB:** saves the report to the inspector's USB drive.
- **3** Web Service: sends the report to the FMCSA server.

| Go   | to   | the   | main | screen | and | touch | "Roadside |
|------|------|-------|------|--------|-----|-------|-----------|
| Insp | pect | ion". |      |        |     |       |           |

Note: you can get this as well if you select "Menu" > "Roadside inspection"

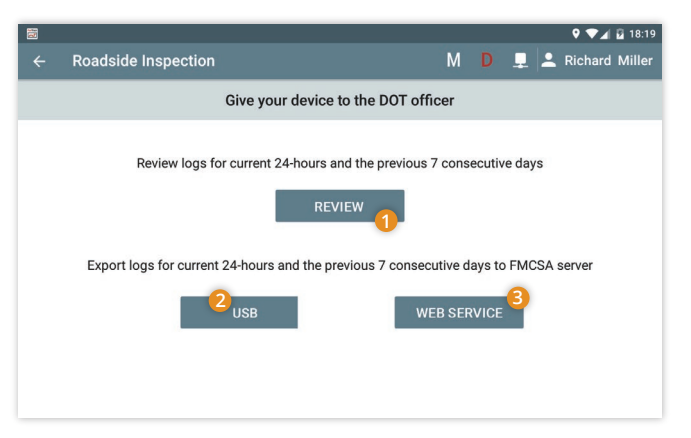

#### Preview

Use calendar buttons to change the dates.

| Roads                                   | ide Inspection                       |                                                                   |  |  |  |  |
|-----------------------------------------|--------------------------------------|-------------------------------------------------------------------|--|--|--|--|
|                                         | <                                    | Feb 19, 2018 >                                                    |  |  |  |  |
| Posi<br>ELD S                           | Frace                                | DRIVER DAILY REPORT: Feb 19, 2018<br>7 days USA                   |  |  |  |  |
| ELD Manufac                             | turer: PosiTrace ELD System          | Truck Tractor ID: DHT-330                                         |  |  |  |  |
| ELD ID: 560                             |                                      | Truck Tractor VIN: 1G3AM69N3BR595242                              |  |  |  |  |
| Carrier: Moto                           | Carrier                              | Shipping ID:                                                      |  |  |  |  |
| USDOT #: 100                            | 0003                                 | Trailer ID: 4HZ7233                                               |  |  |  |  |
| Address: Add                            | ess 1                                | Start - End Odometer: 0 - 1390                                    |  |  |  |  |
| Time Zone: Ar                           | nerica/Edmonton                      | Miles Today: 1390                                                 |  |  |  |  |
| 24 Period Sta                           | ting Time: 12:00 AM                  | Location From: 1mi NNW CA Florence-Graham                         |  |  |  |  |
| Driver ID: richard_miller@positrace.com |                                      | Location To: 1mi NNW CA Florence-Graham                           |  |  |  |  |
| Driver Name:                            | Richard Miller                       | Start - End Engine Hours: 0.0 - 0.0                               |  |  |  |  |
| Driver License Number: I1234567         |                                      | Data Diagnostic Indicators: NO                                    |  |  |  |  |
| Driver License State: CA                |                                      | ELD Malfunction Indicators: NO                                    |  |  |  |  |
| Exempt driver status: NO                |                                      | Unidentified Driver Records: YES                                  |  |  |  |  |
| Co-driver ID:                           |                                      | Print/Display Date: Feb 20, 2018                                  |  |  |  |  |
| Co-driver Nan                           | ie:                                  | File Comment:                                                     |  |  |  |  |
| OFF<br>SB<br>D<br>ON                    |                                      | 13:00<br>00:00<br>07:10<br>03:50<br>Yard Moves Personal Use 24:00 |  |  |  |  |
| _                                       |                                      | DRIVER EVENTS UNIDENTIFIED EVENTS                                 |  |  |  |  |
| Time                                    | Event                                | Odo/Eng H Origin                                                  |  |  |  |  |
| 5:00 AM                                 | On duty<br>Imi NNW CA Florence-Graha | 1390 / 0.0 Driver                                                 |  |  |  |  |
| 7:00 AM                                 | Driving<br>1mi NNW CA Florence-Graha | 1236 / 0.0 Auto                                                   |  |  |  |  |
|                                         | 0.11                                 | 1000 / 0.0 Driver                                                 |  |  |  |  |

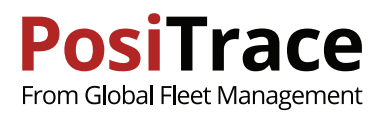

CANCEL

DONE

**Output File Comment** 

Enter template text

### Transfer report to a USB device

- · Connect a USB driver to the tablet
- $\cdot$  Select the option "USB"
- $\cdot\,$  Enter comments to the reports. They will be displayed in the report file.
- $\cdot\,$  Select USB driver on which to upload the file and touch SAVE.
- $\cdot\,$  Finally the dialog will show the status of the operation.

|   |                                                                        | 9 💎 🖌 🖬 8:25 |
|---|------------------------------------------------------------------------|--------------|
| ≡ | Downloads                                                              | 🕒 🖅 🗄        |
|   | Mille6715025718-151966942.txt<br>8:23 PM Mille6715025718-151966942.txt |              |
|   |                                                                        |              |
|   |                                                                        |              |
|   |                                                                        |              |
|   |                                                                        |              |
|   | Nille 674 502 5710 1 510 660 51 1 1                                    | 0.01/5       |
|   | Mille6715025718-151966951.txt                                          | SAVE         |

#### Transfer report to FMSCA Web Service

- · Select the option "Web Service".
- $\cdot$  Enter comments to the reports. They will be displayed
  - in the report file.
- $\cdot$  Wait for the result of reports' submission.

Note: If there is no internet connection during the inspection to transfer the report to the FMCSA the officer may provide you with Bluetooth connection to the internet to enable you to send report.

To get internet connection do the following:

- 1. Open Android settings.
- 2. Enable Bluetooth support (if it was OFF).
- 3. Select in the list of available devices the device of the FMCSA officer.
- 4. Enter password, which should be provided by the FMCSA officer.
- 5. You should get an internet connection.

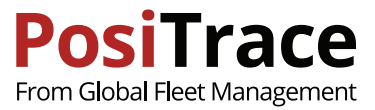

# 15. DVIR

| Events     Violations     DVIR     Unidentified Events       + ADD DVIR |        |                  |                         | 02/20                     | og           | - Daily L |
|-------------------------------------------------------------------------|--------|------------------|-------------------------|---------------------------|--------------|-----------|
| + ADD DVIR<br>Time Vehicle Status Ac                                    | Events | Unidentified Eve |                         | Violations                | D            | Events    |
| Time Vehicle Status Ac                                                  | •••••  |                  |                         |                           | /IR          | + ADD D   |
|                                                                         | ctions | Acti             | Status                  | 9                         | Vehicle      | Time      |
| 12:54 PM MAN TGL 12.180 4x2 BB (DHT-330) No defects (Not signed)        | *      |                  | No defects (Not signed) | L 12.180 4x2 BB (DHT-330) | MAN TGL 12.1 | 12:54 PM  |

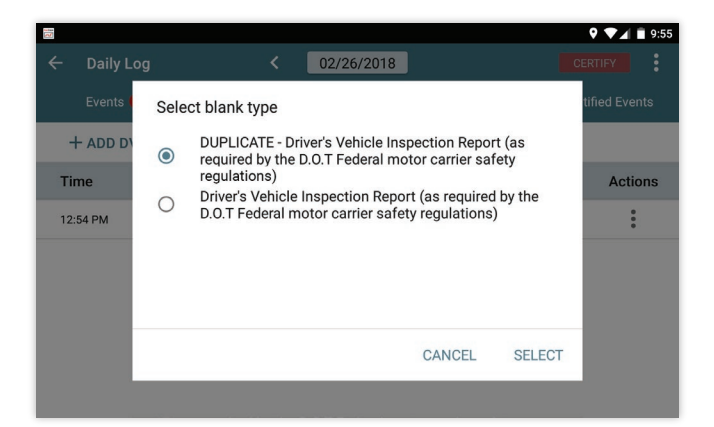

| 3             |                                                                                                    | 9 🛡 🔟 🖬 18:0                                              |
|---------------|----------------------------------------------------------------------------------------------------|-----------------------------------------------------------|
| × Add I       | OVIR                                                                                                    | ✓ SAVE                                                    |
| Blank type    | DUPLICATE - Driver's Vehicle Inspection Report<br>(as required by the D.O.T Federal motor carrier<br>safety regulations) | Vehicle defects: Not found<br>Trailers defects: Not found |
| Date          | Feb 20, 2018 9:00 AM                                                                                                    |                                                           |
| Vehicle       | DHT-330                                                                                                    | ADD SIGNATURE                                             |
| Motor carrier | Test Motor Carrier                                                                                                    |                                                           |
| Location      | 1mi NNW CA Florence-Graham                                                                                               |                                                           |
| Odometer      | 1236 🗘                                                                                                    |                                                           |
| Trailer(s)    | 4HZ7233                                                                                                    |                                                           |
| Comment       | Enter Comment                                                                                                    |                                                           |

| Go to the DVIR reports screen | (Daily   og -> DVIR) |
|-------------------------------|----------------------|
|                               |                      |

• Touch **"ADD DVIR"** to add a new report.

Select the type of report.

Note: the list of reports is setup by the carrier.

#### Add DVIR:

- Make sure the fields are correctly filled in the reports. Touch "VEHICLE INSPECTION" to create notes about vehicles
- Touch "TRAILER INSPECTION" to create notes about trailers
- After finishing inspection add signature by pressing "ADD SIGNATURE"
- $\cdot\,$  Touch SAVE to save the report and send it to the carrier.

| <b>2</b> |                    | 🎙 💎 🖌 📋 10:15 |
|----------|--------------------|---------------|
| ×        | Vehicle Inspection | ✓ SAVE        |
|          | Air Compressor     | Ţ             |
|          | Air Lines          |               |
|          | Battery            | Ę             |
|          | Belts and Hoses    | Ţ             |
|          | Body               |               |
|          | Brake Accessories  |               |
|          | Brakes, Parking    | Ę             |
|          |                    |               |

Check the found defects.

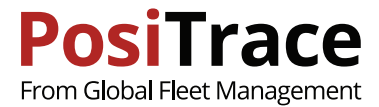

# 16. DRIVING (CO-DRIVER)

#### Adding Co-Driver

|                    |   |   |     | 9 💎 🖌 🗳 18:26           |
|--------------------|---|---|-----|-------------------------|
| $\equiv$ User List | М | D | ₽ ₽ | Richard Miller          |
| Richard Miller     |   |   |     | Driver<br>Authorized    |
| Sue Anderson       |   |   |     | Co-Driver<br>Authorized |
| Lisa Thomas        |   |   | No  | Guest<br>ot Authorized  |
|                    |   |   |     | *                       |

### Go to the **"Menu" -> "Switch User"** Select the driver If the driver is not in the list, touch

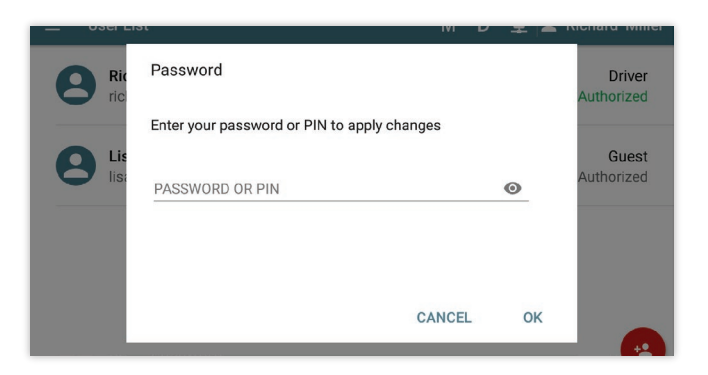

#### Select a new user role "Co-Driver" and touch "CONTINUE".

Note: At the same time only one driver and one co-driver can be registered in the App. The rest users will be assigned to the **"Guest"** role automatically.

### Driver Change in App

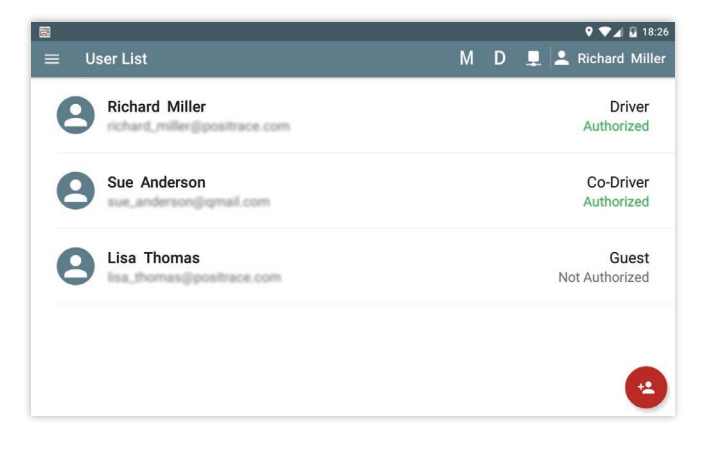

Go to the **Menu > Switch User** and select the account record for the driver.

- · Enter password/PIN code.
- $\cdot$  Select the user role.

| a        | Sele | ect User Role |        |
|----------|------|---------------|--------|
| rc       | ۲    | Driver        |        |
| Su<br>SU | 0    | Co-Driver     | P      |
|          |      | со            | NTINUE |

Note: the driving time will be recorded only for a user with Driver role. Note: if the vehicle is in motion the Driver role can't be selected.

PosiTrace ELD System - User Manual

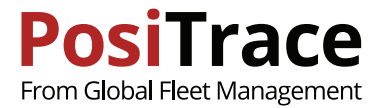

# **17. SETTINGS**

The App settings enable you to configure the App to match your needs. To go to the App setting screen select **Menu > Settings**.

| Setting                             | Description                                                                                                    |
|-------------------------------------|----------------------------------------------------------------------------------------------------|
| Language                            | Select the App language.                                                                                                    |
| Detect crossing a State<br>boundary | Enable detection of border crossings. If the option is ON during crossing, the driver's screen will not be blocked.                            |
| Enable dark theme                   | Toggle the screen color scheme.<br>Note: Toggle the screen color scheme for day or night driving.                                              |
| Geonames data                       | Updating the address database.                                                                                                    |
| Remark templates                    | Enables you to setup a list of frequently used comments,<br>after which they become available in the App next to the<br>comment editing field. |
| Time format                         | Change the time format.                                                                                                    |
| Date format                         | Change the date format.                                                                                                    |
| Speed threshold                     | Change the speed at which vehicle motion is detected.                                                                                          |
| Sound                               | Sound settings.                                                                                                    |
| Sound -> Sound alert                | Turn on a sound for when text alerts occur.                                                                                                    |
| Sound -> Use system<br>sound        | Change the alert sound to the standard Android one.                                                                                            |

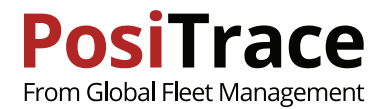

## **18. ROADSIDE INSPECTION GUIDE**

An authorized security officer may ask to provide entries for the current 24 hours and the previous 7 days. You can provide this information in the following ways.

#### **Display on screen**

- 1. Go to the main screen and touch "Roadside Inspection".
- 2. Touch "REVIEW".
- 3. A screen will appear with the driver's events in accordance with the requirements of the ELD.

#### Sending to USB

- 1. Connect the USB device to the tablet.
- 2. Go to the main application screen and click on "Roadside Inspection".
- 3. Select the method of sending "USB".
- 4. Enter a comment to the report file, in the dialog that appears, and click "DONE".
- 5. Select from the provided USB list the device of the authorized security officer.
- 6. Click "Save".
- 7. Wait for the message of record finishing.
- 8. Remove the USB device from the tablet.

#### Sending to Web Service FMCSA

- 1. Go to the main App screen and click on "Roadside Inspection".
- 2. Select the method of sending "WEB SERVICE".
- 3. Enter a comment to the report file, in the dialog that appears, and click "DONE".
- 4. Wait until the data transfer to the FMCSA service is completed.

If during the inspection you do not have access to the internet, an authorized security officer can provide you with internet access via a Bluetooth connection. You can then send the report to the FMCSA server.

To get internet connectivity do the following:

- 1. Open Android settings.
- 2. Enable Bluetooth support (if it was OFF).
- 3. Select in the list of available devices the device of the FMCSA officer.
- 4. Enter password, which should be provided by the FMCSA officer.

5. You should get an internet connection to send the report using Web Service described above.

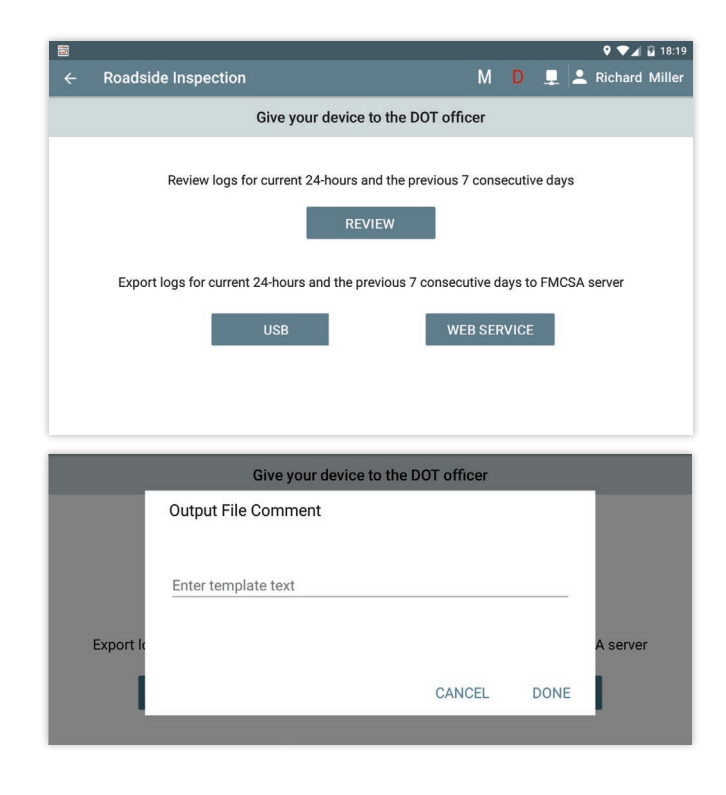

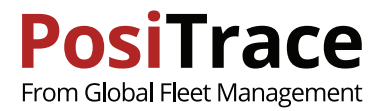

# **19. DRIVER'S QUICK TIPS**

#### Main screen

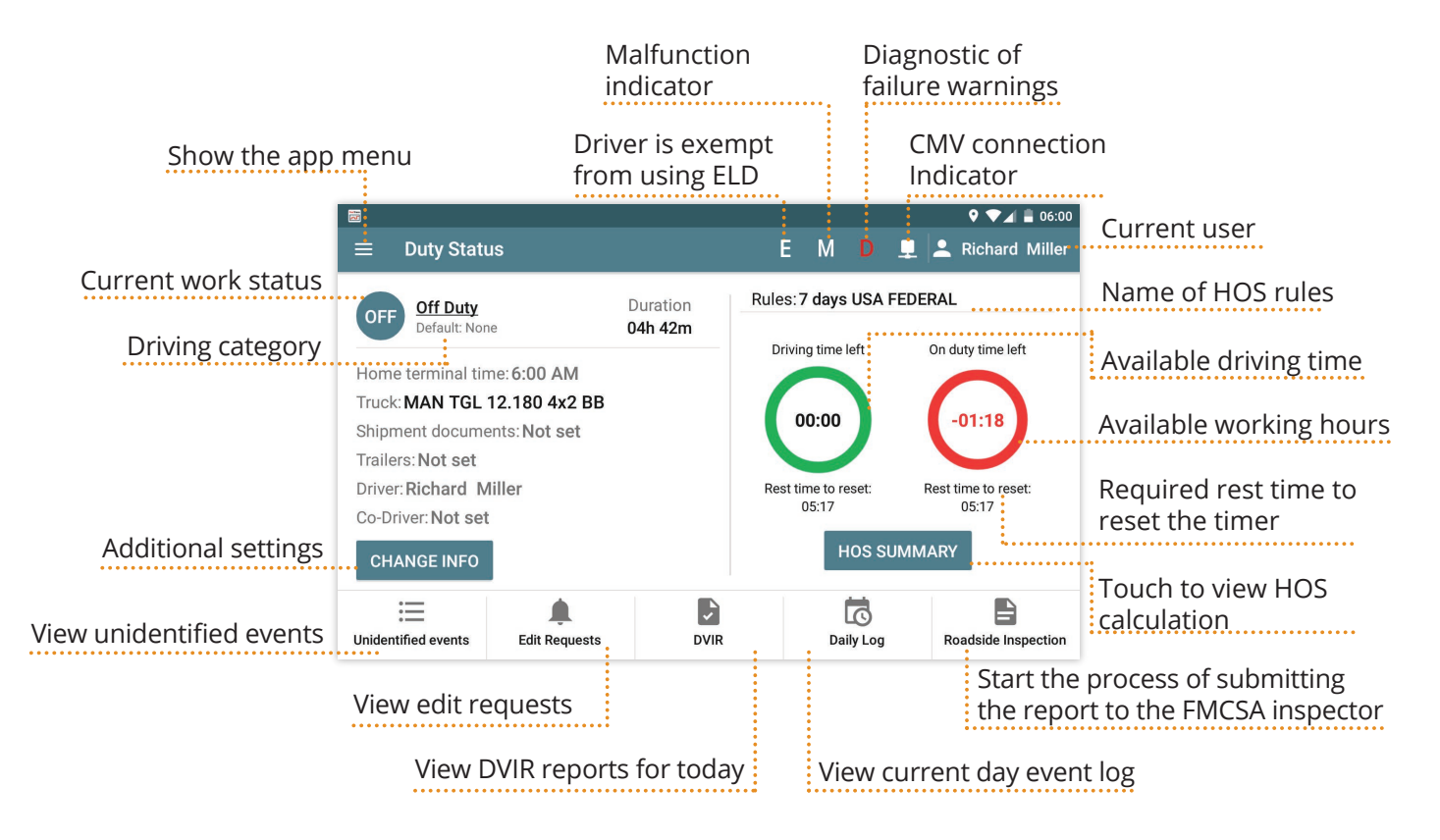

#### Change duty status

To change the duty status go to Main Screen, and click on the current duty status

| Cancel                     | Ⅹ Change Duty Status |                              | ♥ ♥⊿ 🖬 12:20<br>✓ CHANGE | Click to apply a new duty |
|----------------------------|----------------------|------------------------------|--------------------------|---------------------------|
| Duty statuses              | ··· OFF              | SB D ON                      | N                        | status                    |
| Special driving categories | Yard Moves           | Personal Use                 |                          |                           |
|                            | Date                 | 02/27/2018 3:20 AM           |                          |                           |
|                            | Co-Driver            | Not set                      |                          |                           |
|                            | Location             | 1mi CC3 CA Florence-Graham 🔶 |                          |                           |
|                            | Odometer             | 139 MI                       |                          |                           |
|                            | Comment              | Enter Comment                |                          |                           |
|                            |                      |                              |                          |                           |

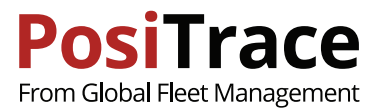

### Daily log

### To view the daily log, go to Main Screen > Daily Log

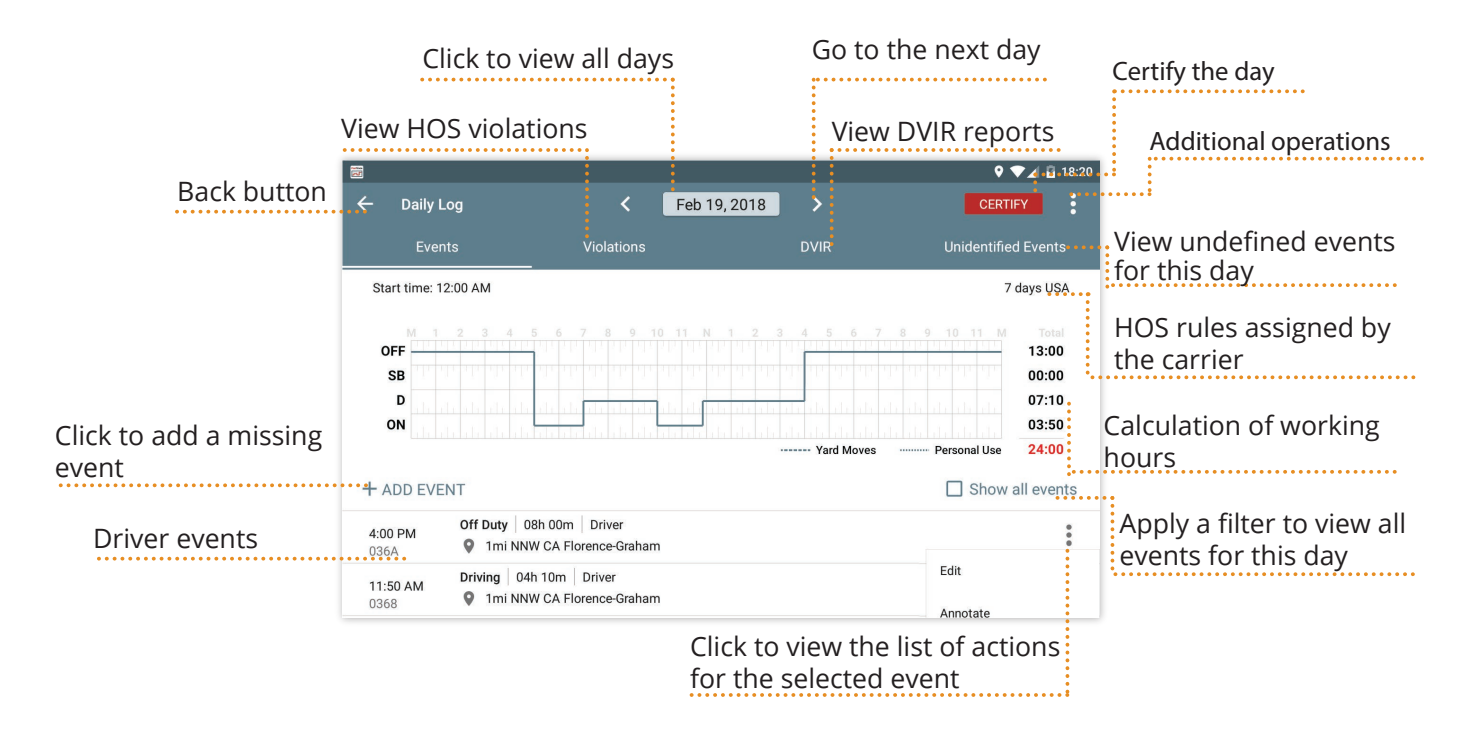

#### **Create new DVIR**

To create a report, go to Main Screen > DVIR > ADD DVIR

| Cancel                 | Image: Save state     Image: Save state       Image: Save state     ✓ Save state |                                                                                                    |                                       | Save the report                                |
|------------------------|----------------------------------------------------------------------------------|----------------------------------------------------------------------------------------------------|---------------------------------------|------------------------------------------------|
|                        | Blank type                                                                       | DUPLICATE - Driver's Vehicle Inspection Report<br>(as required by the D.O.T Federal motor carrier<br>safety regulations) | Vehicle defects:<br>• Belts and Hoses | Detected defects (faults) while inspecting     |
|                        | Date<br>Vehicle<br>Motor carrier<br>Location                                     | Feb 20, 2018 9:00 AM DHT-330 Test Motor Carrier Imi NNW CA Florence-Graham                                               | Trailers defects: Not found           | Adding the driver's<br>signature to the report |
|                        | Odometer<br>Trailer(s)                                                           | 1236 C                                                                                                    |                                       |                                                |
|                        | VEHICLE IN:                                                                      | Enter Comment SPECTION TRAILERS INSPECTION                                                                               |                                       |                                                |
| Click to start trailer | rs inspec                                                                        | tion Click to start v                                                                                                    | vehicle inspection                    |                                                |

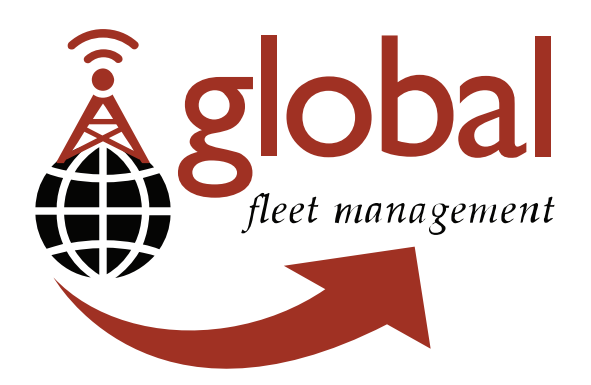

#### Global Fleet Management Inc.

104-1515 Broadway St Port Coquitlam, BC, Canada V3C 6M2

Toll Free: 1-877-787-2231

web: www.positrace.com